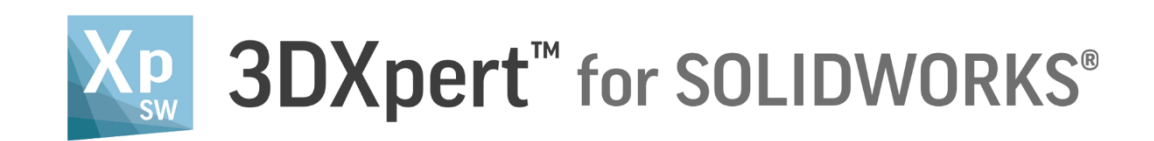

# Adjust model for 3D Printing Add options for automatic positioning

13,0600,1489,1604(SP6)

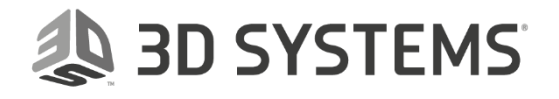

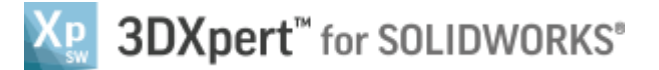

In this document, we will learn to use the Add options for automatic positioning.

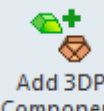

While using the **Add 3DP component** Component it is possible to use some automatic options.

| Notice/<br>Remember | Left mouse button name is " <i>pick</i> "   |
|---------------------|---------------------------------------------|
|                     | Middle mouse button name is " <i>Exit</i> " |
|                     | Right mouse button name is "Click"          |

After *pick*ing 3DP component from the *3DXpert for SOLIDWORKS Explorer* a new window will open:

| Add Options                            | <b>-X</b> |  |  |  |  |  |  |
|----------------------------------------|-----------|--|--|--|--|--|--|
|                                        |           |  |  |  |  |  |  |
| O Add Files(s) to Assembly             |           |  |  |  |  |  |  |
| Keep Original Orientation              |           |  |  |  |  |  |  |
| C Keep Original Position & Orientation |           |  |  |  |  |  |  |
| Apply Automatic Orientation            |           |  |  |  |  |  |  |
| By: Minimize Supports 💌                |           |  |  |  |  |  |  |
|                                        |           |  |  |  |  |  |  |
| Import Files(s) to Existing Part       |           |  |  |  |  |  |  |
| O Import Files(s) to New Part          |           |  |  |  |  |  |  |
| OK Cancel                              |           |  |  |  |  |  |  |

In this window we chose basic positioning Options or applying automatic Orientation of added component on the tray.

Keep Original Orientation means that the part will not rotate to any direction - XYZ of the part will be ٠ parallel to the XYZ of the tray - but the center of the bounded silhouette will move to the center of tray.

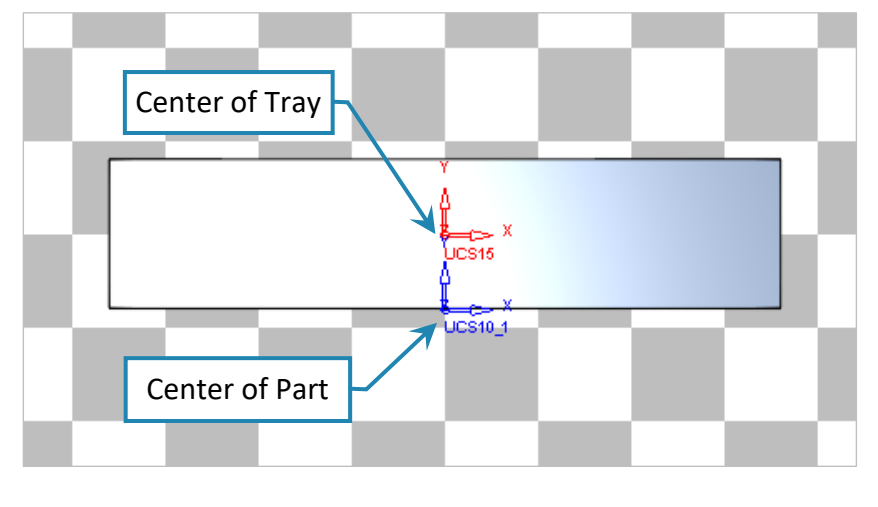

**3DXPERT Adjust model for 3D Printing** - Add options for automatic positioning

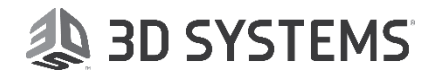

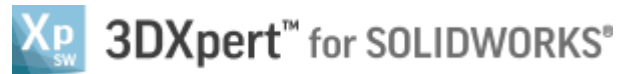

• Keep Original Position & Orientation means that the part will not rotate to any direction - XYZ of the part will be parallel to the XYZ of the tray - but the center of the part (UCS 0,0) will move to the center of tray.

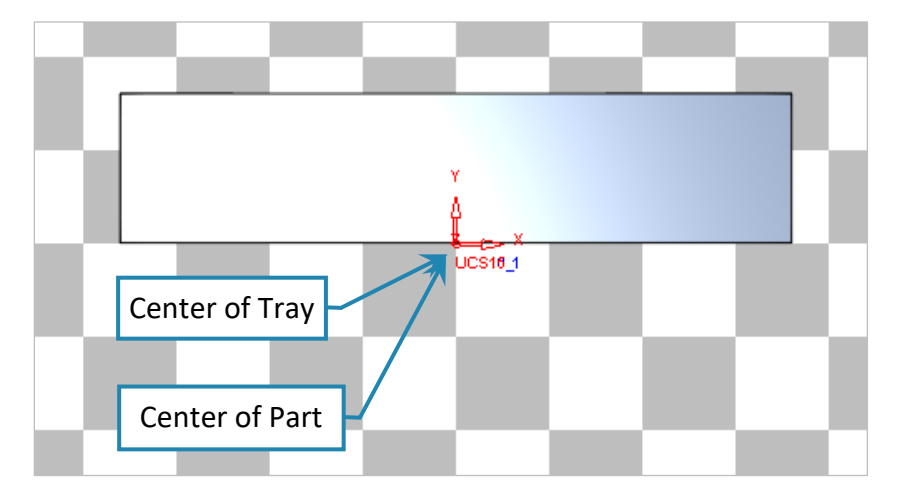

• Apply Automatic Orientation means that the part will rotate and move according to chosen analysis method:

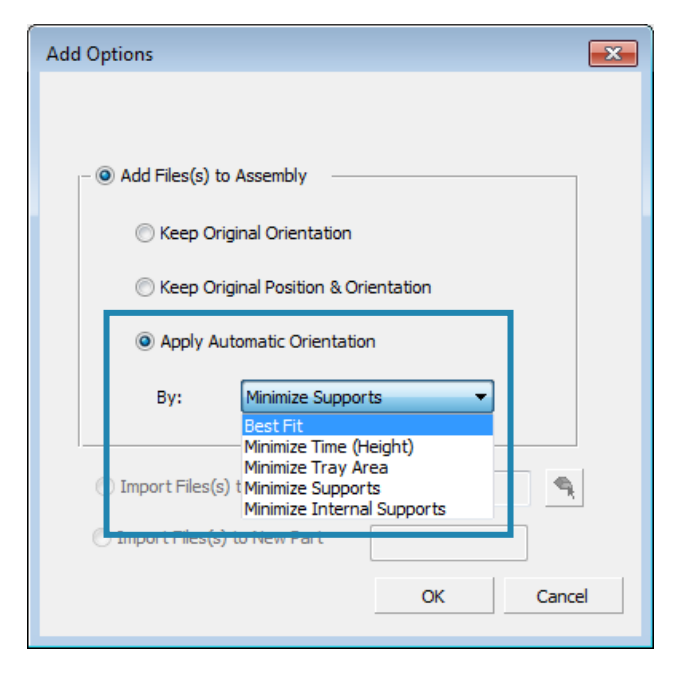

### **Best Fit**

**Best Fit** will analyze the position and orientation according to the user's settings in the Preferences. Time, tray area, supports and internal supports having weight of importance taken in considerations.

While a 3DP Project is open, *pick* from the Quick Accesses Toolbar the Preferences 📖 command,

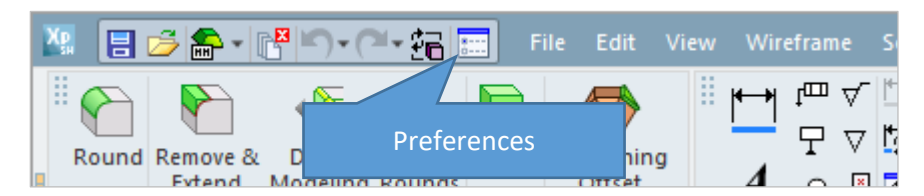

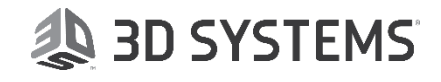

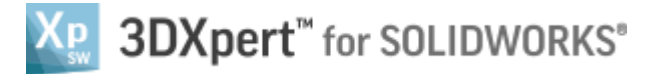

As the Preferences Editor window opens up, browse as shown here to get the appropriate window – Best\_Fit\_Positioning.

| Preferences Editor                          |                      |                     |          |  |  |  |
|---------------------------------------------|----------------------|---------------------|----------|--|--|--|
|                                             | Best_Fit_Positioning |                     |          |  |  |  |
| Cupperts<br>Slicer<br>Best_Fit_Positioning  | Number of Orientatio | ons                 | 50       |  |  |  |
| <del>Tintable_Acc</del>                     | weight               | Importar<br>0       | nce<br>5 |  |  |  |
|                                             | Time                 |                     | 2        |  |  |  |
|                                             | Tray Area            |                     | 1        |  |  |  |
|                                             | Supports             |                     | 5        |  |  |  |
| To approve and finish use the " <b>OK</b> " | Internal Supports    |                     | 5        |  |  |  |
| File                                        | •                    |                     |          |  |  |  |
| Please notice:<br>if File • is used, the a  | changes will be app  | lied only in this j | file,    |  |  |  |

| lf | All application 🔹 | is used | the chanc | aes will be | applied ir | n this | file and | all new | documents. |
|----|-------------------|---------|-----------|-------------|------------|--------|----------|---------|------------|
|----|-------------------|---------|-----------|-------------|------------|--------|----------|---------|------------|

Set parameters between 0 and 5 using the slider or edit box. The Best Fit analysis will run based on the Number of Orientations (50 is the default) and the best result will be displayed.

### Minimize Time

Minimize Time will analyze a position and orientation according to minimum z height.

# Minimize Tray Area

Minimize Tray Area will analyze a position and orientation according to a minimum tray area consumption.

# Minimize Supports

Minimize Supports will analyze a position and orientation based on minimum number of supports needed.

# Minimize Internal Supports

**Minimize Internal** Supports will analyze a position and orientation according to a minimum internal supports required (internal support may be hard to remove later.

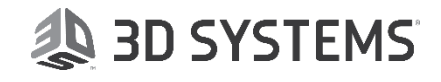